## Lichtenbergschule - Gymnasium

## **Kurzanleitung Kurswahlen-Online**

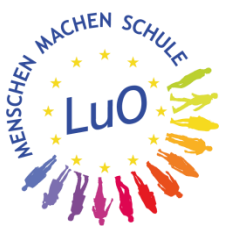

Die Anmeldung zum Kurswahlprogramm kann über die Adresse https://luoda.kurswahl-online.de/ oder unsere LuO-Homepage über

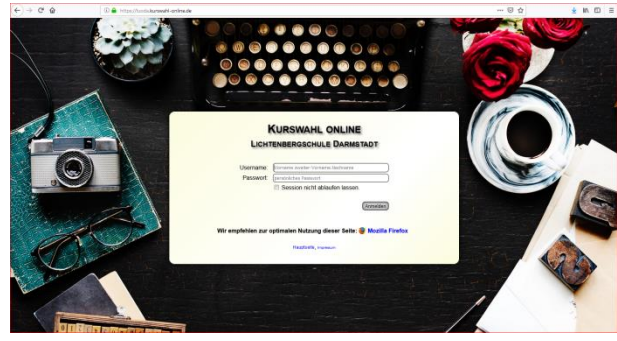

Schüler / Unterricht + AGs / Oberstufe / Kurswahlen erreicht werden.

Die Erstanmeldung erfolgt mit dem deinem Benutzernamen und deinem Passwort. Die Anmelde-

daten hast du von deinem Klassenlehrer bzw. Tutor erhalten

Nach der Erstanmeldung werden Kontaktdaten abgefragt. Die Angabe einer verlässlichen E-Mail-Adresse oder einer

| Passwortliste (XY)    |                          |              |          |  |  |  |
|-----------------------|--------------------------|--------------|----------|--|--|--|
|                       |                          |              |          |  |  |  |
| .ogindaten fü         | r: https://luoda.kurswal | hl-online.de |          |  |  |  |
| Logindaten fü<br>Name | r: https://luoda.kurswal | hl-online.de | Passwort |  |  |  |

Handynummer wird dringend empfohlen, da auf diesem Weg alle

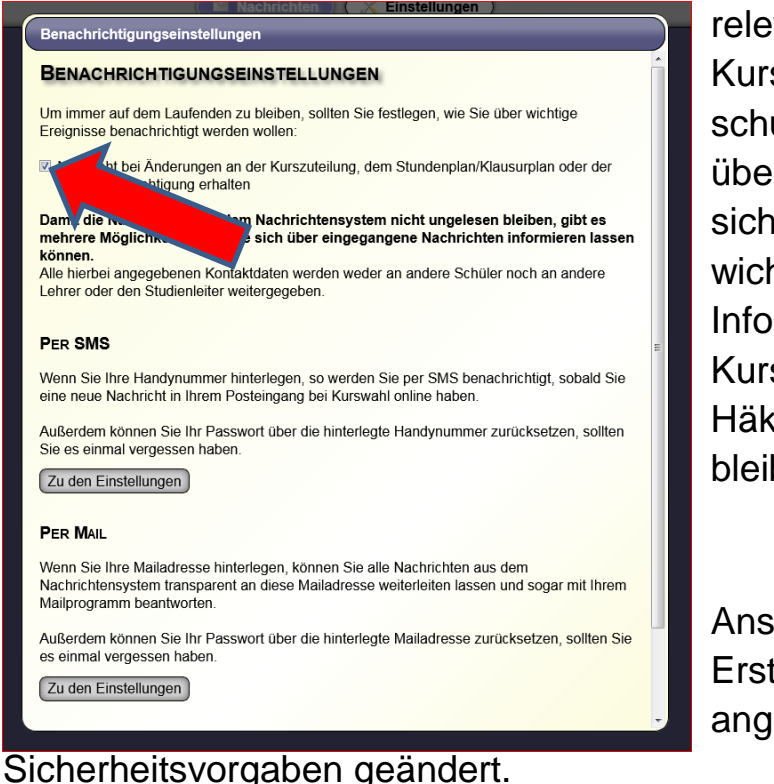

relevanten Informationen zur Kurswahl zusätzlich zu der schulischen Information übermittelt werden. So wird sichergestellt, dass du wichtige Nachrichten und Informationen zu deinen Kurswahlen erhältst. Das Häkchen sollte dazu gesetzt bleiben.

Anschließend wird das Erstpasswort gemäß den angegebenen Sobald der Wahlzeitraum freigeschaltet ist, kannst du deine persönliche Kurswahl durchführen. Klicke auf den Button [K Wahl].

| ⑦ ▲ https://luoda.kurswahl-online.de | … ⊠ ☆                       | ⊻ II\ ⊡ ≡ |
|--------------------------------------|-----------------------------|-----------|
|                                      | Angemeldet als Anton.A (XY) | 💥 Logout  |
| Nachrichten K Wahl                   |                             |           |
| NACHRICHTEN (POSTEINGANG)            |                             |           |

Dieser Link ist in der Zeit der Kurswahlen aktiv. Ist der Wahlzeitraum vorbei, ist der Link nicht mehr zu sehen.

| Leiste               | Aufgabenfeld I | Aufgabenfeld II | Aufgabenfeld III |        |
|----------------------|----------------|-----------------|------------------|--------|
| <b>1.</b><br>(Tut 1) |                | PoWiTut GTut    | CH(bili)Tut MTut | SPOTut |
| <b>2</b> .<br>(GK)   | E              |                 |                  |        |
| <b>3.</b><br>(GK)    | D              |                 |                  |        |
| <b>4.</b><br>(GK)    |                | G               |                  |        |
| <b>5.</b><br>(GK)    |                | PoWi PoWib      |                  |        |
| <b>6.</b><br>(GK)    |                |                 | M Mb             |        |
| <b>7</b> .<br>(GK)   |                |                 | ВЮ СН РНЬ        |        |
| <b>8.</b><br>(GK)    |                |                 | РН СН ВЮЬ        |        |
| 9.<br>(GK)           |                |                 | ВЮ РН СНЬ        |        |

Die Angebote der Schule sind auf Leisten verteilt. Die erste Leiste ist die Tutoren-Leiste. Die Farben deuten an, welchen Status der Kurs im Moment hat. Dabei bedeuten:

> blau Dieser Kurs kann gewählt werden. grün Dieser Kurs ist angewählt worden. rot Dieser Kurs kann nicht angewählt werden.

Sobald ein Kurs gewählt wurde, wird die Farbe auf "**grün**" geändert. Fächer auf der Leiste oder das gleiche Fach auf anderen Leisten werden "**rot**".

Das Kurswahlprogramm bildet die wesentlichen Grundlagen der OAVO und die schulischen Rahmenbedingungen ab.

Der Einwahlprozess wird durch die Angabe von "Fehlern" begleitet. So stellt z.B. jedes nicht gewählte Fach einen Fehler dar. Zu Beginn der Kurswahl werden demzufolge viele Fehler angegeben, die sich mit fortschreitender Wahl reduzieren.

|                                                                                                    | KURSWA<br>Es sind noc<br>0 Wochenst                                                                                                    | HL<br>th 15 Fehler in der Kurs<br>tunden gewählt.                             | swahl vorhanden!                     |                                |                              |                            |
|----------------------------------------------------------------------------------------------------|----------------------------------------------------------------------------------------------------|-------------------------------------------------------------------------------|--------------------------------------|--------------------------------|------------------------------|----------------------------|
|                                                                                                    | Leiste                                                                                                    | Aufgabenfeld I                                                                | Aufgabenfeld II                      | Aufgabenfeld III               |                              |                            |
| Fehler in der Kurswahl                                                                                                    |                                                                                                    |                                                                               |                                      |                                |                              | ×                          |
| Es sind noch 16 Fehler in<br>• Studien- und Berufsort<br>• Sport muss belegt werde<br>• Es muss ein Tutorium au<br>• Englisch muss belegt werde<br>• Im Bereich der KOP-Stu<br>• Physik muss belegt werde<br>• Biologie muss belegt wer<br>• Außer Englisch muss no<br>die Nullcurricula vierstüm<br>• Mathematik muss belegt<br>• Religion oder Ethik muss<br>• Geschichte muss belegt<br>• Dolitik & Wirtschaft muss<br>• Darstellendes Spiel, Kun<br>• Deutsch muss belegt wer | der Kurswah<br>tierung (SBO)<br>n.<br>f der Leiste 1 g<br>rden.<br>den müssen z<br>len.<br>den.<br>den.<br>ch eine in der N<br>dig unterrichtet<br>werden.<br>belegt werden<br>werden.<br>belegt werden<br>st oder Musik r<br>rden. | :<br>muss belegt werden!<br>wei Wochenstunden bel<br>littelstufe begonnene Fr | egt werden!<br>emdsprache oder Latei | n als Null-Curriculum belegt v | verden. Die zweiten Fremdspi | rachen werden dreistündig, |

Der Kurswahlprozess gliedert sich in drei Abschnitte:

1. Fachwahl

Zu Beginn des zweiten Halbjahres findet die Wahl der Fächer statt.

2. Sportwahl

In der Mitte des zweiten Halbjahres werden die Sportkurse auf der Basis der im Vorfeld veröffentlichten Kursprofile gewählt.

3. Kurswahl

Vor den Sommerferien findet die Wahl der Kurse in den gewählten Fächern statt.